臺大多元支付智慧停車系統Q&A

| 詢問類型     | 項次 | Q                              | А                                                                                                    |
|----------|----|--------------------------------|----------------------------------------------------------------------------------------------------|
| 臨停優惠管理   | 1  | 會議與會的貴賓入校如何申請停車<br>優惠?         | 校級會議、口試委員請承辦單位以單位公務帳號登入<br><u>https://ntuparking.ntu.edu.tw/iparking-management-ui/#/</u> ,選擇一<br>次性或可重覆性使用折扣券申請,輸入總張數及折扣時數後送出申請,俟<br>前揭申請核可後,請與會貴賓持折扣券至自動繳費機繳費,即可享有停車<br>優惠。                                   |
|          | 2  | 若有先前購買舊款通行卷還可以使<br>用嗎?         | 舊款通行卷目前仍可在外圍及地下停車場使用,校總區自動繳費機僅可使<br>用新款通行卷或折扣券,如要更換舊款通行卷請盡速至事務組找李瑋弘小<br>姐更換。                                                                                                    |
|          | 3  | 辦理大型活動、研討會如何申請訪客<br>停車優惠?      | 辦理大型活動、研討會等活動,請承辦單位以單位公務帳號登入<br><u>https://ntuparking.ntu.edu.tw/iparking-management-ui/#/</u> ,選擇一<br>次性或可重覆性使用折扣券申請,輸入總張數及折扣時數後送出申請,俟<br>前揭申請核可後,請與會貴賓持折扣券至自動繳費機繳費,即可享有停車<br>優惠。                              |
|          | 4  | 臨停優惠管理人如何申請?                   | 各單位預設臨停優惠管理人係為各單位公務帳號,如需另指派停車優惠管<br>理人,以不超過 5 人為原則,可至事務組網頁/服務項目/臺大車牌辨識<br>專區,下載填寫國立臺灣大學停車優惠管理人申請書,送至事務組審核。                                                                                                    |
|          | 5  | 臨停優惠管理系統應如何操作?                 | 操作手册可至 <u>https://reurl.cc/E287jv</u> 下載。                                                                                                    |
|          | 6  | 一次性折扣券與重覆性折扣券差別<br>為何?         | 主要差別於車輛離校後是否會再入校?若車輛不再入校則申請一次性折扣券即可,若會再入校則須申請重覆性折扣券方可提供優惠時數。                                                                                                    |
|          | 7  | 計時通行卷還可以購買嗎?                   | 目前已不販售計時通行卷,請使用各單位公務帳號線上申請一次性或重覆<br>性折扣券。                                                                                                    |
| 臨停優惠線上申請 | 1  | 智慧停車系統適用範圍?                    | 校總區平面及水源校區平面停車場。                                                                                                    |
|          | 2  | 機車是否需申請臨停優惠?                   | 因校總區平面禁止機車入校,且本次主要優惠對象係指臨停車輛,故不開<br>放機車申請臨停優惠。                                                                                                    |
|          | 3  | 沒有申請會員可以進出校總區嗎?                | 可以,但無法享有優惠費率,建議登入 MyNTU 帳號進行車輛優惠設定。                                                                                                    |
|          | 4  | 申辦身分及應備上傳文件為何?                 | 詳見 <u>https://ntuparking.ntu.edu.tw/iparking-ui/</u> 。<br>月租車輛無須申請、新系統上線後以車牌辨識進出即可。                                                                                                    |
|          | 5  | 教職員如何申請停車優惠?                   | https://ntuparking.ntu.edu.tw/iparking-ui/, 登入 MyNTU 帳號,選擇基本資料欄位後,車輛管理新增車牌號碼後,再點選身分異動,選擇身分別「職員工」,上傳行車執照,即可享有前 30 分免費,逾 30 分享有停車優惠。                                                                              |
|          | 6  | 接送教職員工生如何申請通行?                 | https://ntuparking.ntu.edu.tw/iparking-ui/, 登入 MyNTU 帳號,選擇<br>基本資料欄位後,車輛管理新增車牌號碼後,再點選身分異動,選擇身分<br>別「校內接送車輛」,不需上傳行車執照,可享前 30 分免費,逾 30 分以<br>入場時間「原價」計算。                                                          |
|          | 6  | 現職人員眷屬如何申請停車優惠?                | https://ntuparking.ntu.edu.tw/iparking-ui/,登入會員帳號,選擇基本資料欄位後,車輛管理新增車牌號碼後,再點選身分異動,選擇身分別「本校教職員工眷屬」,上傳本校教職員工眷屬卡、行車執照,即可享有停車優惠。                                                                                      |
|          | 7  | 兼任教授如何申請通行                     | <ol> <li>兼任教授持校級聘書可至計資中心申請 MyNTU 帳號。</li> <li><u>https://ntuparking.ntu.edu.tw/iparking-ui/</u>,登入 MyNTU 帳號,<br/>選擇基本資料欄位後,車輛管理新增車牌號碼後,再點選身分異動,<br/>選擇身分別「職員工」,上傳行車執照,即可享有前 30 分免費,逾 30<br/>分享有停車優惠。</li> </ol> |
|          | 8  | 名譽教授如何申請通行?                    | https://ntuparking.ntu.edu.tw/iparking-ui/,登入會員帳號,選擇基本資料欄位後,車輛管理新增車牌號碼後,再點選身分異動,選擇身分別「名譽教授」,上傳名譽教授證、行車執照,即可享有停車優惠。                                                                                              |
|          | 9  | 退休人員如何申請停車優惠?                  | https://ntuparking.ntu.edu.tw/iparking-ui/,登入會員帳號,選擇基本資料欄位後,車輛管理新增車牌號碼後,再點選身分異動,選擇身分別「本校退休人員」,上傳本校退休人員證、行車執照,即可享有停車優惠。                                                                                          |
|          | 10 | 校友如何申請停車優惠?                    | https://ntuparking.ntu.edu.tw/iparking-ui/,登入會員帳號,選擇基本資料欄位後,車輛管理新增車牌號碼後,再點選身分異動,選擇身分別「本校校友」,上傳校友證或畢業證書、行車執照,即可享有停車優惠。                                                                                           |
|          | 11 | 三校系統(臺師大、臺科大)教職員<br>工如何申請停車優惠? | https://ntuparking.ntu.edu.tw/iparking-ui/,登入會員帳號,選擇基本資料欄位後,車輛管理新增車牌號碼後,再點選身分異動,選擇身分別「臺師大/臺科大教職員工」,上傳臺師大/臺科大教職員工證、行車執照,即可享有停車優惠。                                                                                |
|          | 12 | 施工、維修廠商如何申請洽公優惠?               | https://ntuparking.ntu.edu.tw/iparking-ui/,登入會員帳號,選擇基本資料欄位後,車輛管理新增車牌號碼後,再點選身分異動,選擇身分別                                                                                                    |

|        | 1        |                                       |                                                                                                    |
|--------|----------|---------------------------------------|----------------------------------------------------------------------------------------------------|
|        |          |                                       | 「契約廠商」,上傳契約封面、契約起迄日頁、契約用印頁、行車執照,<br>即可享有停車優惠。                                                                         |
|        |          |                                       | https://ntuparking.ntu.odu.tw/inarking_ui/, 及) 合昌框张,避理其                                                               |
|        | 13       |                                       | Https:// Httparking. Htt. cu. tw/ Iparking ui/ 在八盲只依妮,这件圣                                                             |
|        |          | 貨運廠商如何申請洽公優惠?                         | 个貝科欄位後, 单辆官哇利增单牌號碼後, 丹點进身分共動, 选择身分別                                                                                   |
|        |          |                                       | 「貨運/物流/宅配廠商」,上傳行車執照,即可享有前 120 分停車優惠,                                                                                  |
|        |          |                                       | 逾120分以「原價」計算。                                                                                                    |
|        | 14       | 廠商送貨洽公如何申請洽公優惠?                       | <u>https://ntuparking.ntu.edu.tw/iparking-ui/</u> ,登入會員帳號,選擇基                                                         |
|        |          |                                       | 本資料欄位後,車輛管理新增車牌號碼後,再點選身分異動,選擇身分別                                                                                      |
|        |          |                                       | 「一般送貨廠商」,上傳本校洽公證明、行車執照,即可享有前120分停                                                                                     |
|        |          |                                       | 車優惠,逾120分以「原價」計算。                                                                                                    |
|        | 15<br>16 | 因有會議,貴賓可能會搭計程車進                       | 計程車(含多元計程車)入校前30分免費,逾30分自入場時間依「原                                                                                      |
|        |          | 入,請問計程車可否優惠?                          | 價」計算。                                                                                                    |
|        |          |                                       | 大応教職員工生可至 https://ntuparking ntu edu tw/inarking-ui/,                                                                 |
|        |          | 申請教職員工優惠,若前 30 分出校<br>免費,出場還須上網登錄嗎?   | 本 $\chi_{\lambda}$ MuNTII 帳號, 杰詢車転管理中, 車牌號碼的案拉出能, 加為「通過」                                                              |
|        |          |                                       | 11. T. T. M. U. M. U. D. H. H. H. H. H. H. H. H. H. H. H. H. H.                                                       |
|        |          |                                       | 则个而上产位于,如何一桶什」了能心上停的逗什侠树或有铁,萌里利上                                                                                      |
|        |          |                                       |                                                                                                    |
|        | 17       | 如何轉換優惠身分?                             | 「无將有優惠身分之軍牌,更新為一般軍輛」後,万可新增其他,優惠軍                                                                                      |
|        |          |                                       | 「輛」。(依據身分別有異動天數之限制)                                                                                                   |
|        |          | 本校身心障礙者,如何申請通行?                       | <u>https://ntuparking.ntu.edu.tw/iparking-ui/</u> ,登入MyNTU帳號,選擇                                                       |
|        |          |                                       | 基本資料欄位後,車輛管理新增車牌號碼後,再點選身分異動,勾選「身                                                                                      |
|        | 1        |                                       | 心障礙」,選擇身分別「職員工(身障)固定車」,上傳身心障礙手冊、行車                                                                                    |
|        |          |                                       | 執照,或選擇身分別「職員工(身障)機動車」,上傳身心障礙手冊,即可                                                                                     |
|        |          |                                       | 享有前 60 分免費,逾 60 分自入場時間享有停車優惠。                                                                                         |
|        | 2        | 行動不方便者,需車輛接送者如何<br>申請停車優惠?            | https://ntuparking.ntu.edu.tw/iparking-ui/,登入會員帳號,選擇基                                                                 |
| 身心障礙優惠 |          |                                       | 本資料欄位後,車輛管理新增車牌號碼後,再點選身分異動,勾選「身心                                                                                      |
|        |          |                                       | 障礙」,選擇身分別「身心障礙」,上傳身心障礙者專用車牌昭片或身心障                                                                                     |
|        |          |                                       | 母惠用停重位識別證、身心障礙手冊、行重執昭,即可享有停重優重。                                                                                       |
|        |          |                                       | My min + Lawn Lawn Join Join - Min - Min - J 方 1 + 夜心<br>https://ntuparking ntu edu tw/iparking-ui/, 祭入 My NTII 帳號,選擇 |
|        | 3        | 本校教職員工生乘坐復康巴士如何<br>申請停車優惠?            | 其大资料期位後,南紅祭田新摘車陶號理後,百點還自八里動,力還「自                                                                                      |
|        |          |                                       | 本个具附佩征俊, 半辆官理利增半牌航码俊, 丹和进分万共期, 引进, 另                                                                                  |
|        |          |                                       | 心障礙」, 进择身分別、職員上(身障) 機動車」, 上傳身心障礙于冊, 即可                                                                                |
|        |          |                                       | 享有前 60 分免貨,逾 60 分目入场時間享有停車優惠。                                                                                         |
| 繳 費    | 1        | 車輛出場如何繳費?                             | 校總區 6 台及水源校區 1 台, 共 7 台自繳機提供現金/悠遊卡/多元支付三                                                                              |
|        |          |                                       | 種繳費方式。另外出場有悠遊卡機可提供悠遊卡刷卡出場(請示先確認餘                                                                                      |
|        |          |                                       | 額),或手機掃碼使用多元支付。                                                                                                    |
|        | 2        | 如何列印發票?                               | 1. 現金繳費可於自繳機列印。                                                                                                    |
|        |          |                                       | 2. 多元支付將寄發電子發票開立通知至電子信箱。                                                                                              |
|        |          |                                       | 3. 悠遊卡繳費可至便利商店列印。                                                                                                    |
|        |          |                                       | 4. 绑定統一編號之發票請於5日內自行至自繳機列印。                                                                                            |
|        | 3        | 出場車輛悠遊卡繳費後,如何補印發<br>要?                | 1. 無綁定統一編號者,可至便利商店列印電子發票。                                                                                             |
|        |          |                                       | 2. 綁定統一編號者,須至本校自動繳費機列印電子發票。                                                                                           |
| 操作頁面   | 1        | 点停優東申請谷入後看不到相關資<br>[1]                | =====================================                                                                                 |
|        |          | ····································· | 新示其木資料及相關資訊。                                                                                                    |
|        |          | 间/愿XUTY /处土 :                         | 一一一一一一一一一一一一一一一一一一一一一一一一一一一一一一一一一一一一一一                                                                                |
|        | 2        | 基本資料管理輸入相關資訊後,要去<br>哪裡新增車號?           | 了这件巫平具们召出石阁 平翔召圩」"叶了利省半府航啊"开田 牙伤 图乱 贴供上值 ,罪理自八时,任后上值扣明次则,南北汉现役,即丁言                                                    |
|        |          |                                       | 共動-附什上傳」, 进挥牙分別, 低什上傳相關頁科, 番核週週後, 即門亭                                                                                 |
|        |          |                                       | 有品行爱思。                                                                                                    |